## PROCESO REGISTRO

## SISTEMA INTEGRAL DE GESTIÓN DE MOVILIDAD (SIGMI)

1) Obtendrás la liga de registro en la oficina del Área de Apoyo Académico de tu Unidad debes ingresar según corresponda:

| NACIONAL            |                                                                                                    |
|---------------------|----------------------------------------------------------------------------------------------------|
|                     | Casa abierta al tiempo<br>UNIVERSIDAD AUTÓNOMA METROPOLITANA                                                                                                    |
| SISTEMA INTEGRAL DI | E GESTIÓN DE MOVILIDAD INSTITUCIONAL DE LA UAM<br>(SIGMI)                                                                                                    |
|                     | MOVILIDAD NACIONAL - FASE 1<br>Matricula<br>Contraseña<br>Entrar<br>La contraseña está formada<br>por la clave de unidal :<br>1 - Accapotzalco<br>2 - Iztapalapa<br>3 - Xochimilco<br>4 - Cuajimalpa<br>5 - Lerma<br>y la fecha de nacimiento. |
|                     | © Universidad Autónoma Metropolitana 2015.                                                                                                    |
|                     |                                                                                                    |

## **INTERNACIONAL**

|                     | Casa abierta al tiempo<br>UNIVERSIDAD AUTÓNOMA METROPO                                                                                                    | DLITANA              |
|---------------------|----------------------------------------------------------------------------------------------------|----------------------|
| SISTEMA INTEGRAL DE | E GESTIÓN DE MOVILIDAD INS<br>(SIGMI)<br>VILIDAD INTERNACIONAL - FAS<br>PROCESO DE SELECCION "A"                                                                           | TITUCIONAL DE LA UAM |
|                     | Matrícula<br>Contraseña<br>Entrar                                                                                                    |                      |
|                     | La contraseña está formada<br>por la clave de unidad :<br>1 - Azcapotzalco<br>2 - Iztapalapa<br>3 - Xochimilco<br>4 - Cuajimalpa<br>5 - Lerma<br>y la fecha de nacimiento. |                      |

2) Ingresa tu matrícula y contraseña, en la pantalla de registro se especifica cómo generar tu contraseña.

|                     | Casa abierta al tiempo<br>UNIVERSIDAD AUTÓNOMA METROPOLITANA                                                                                                    |
|---------------------|----------------------------------------------------------------------------------------------------|
| SISTEMA INTEGRAL DE | E GESTIÓN DE MOVILIDAD INSTITUCIONAL DE LA UAM<br>(SIGMI)                                                                                                    |
| MO                  | VILIDAD INTERNACIONAL - FASE 1<br>PROCESO DE SELECCION "A"                                                                                                    |
|                     | Matrícula<br>Contraseña                                                                                                    |
|                     | Entrar La contraseña está formada por la clave de unidad : 1 - Accapotzato 2 - Ltapalapa 3 - Xochimikco 4 - Cuajimápa 5 - Lerma y la fecha de nacimiento. Litter de Californi Afric Extende Predix de Nacrimiento |

3) Al ingresar en la parte izquierda de la pantalla elige la opción "MIS DATOS"

| Casa abierta al liempo | SISTEMA INTEGRAL DE GESTIÓN DE MOVILIDAD<br>INSTITUCIONAL DE LA UAM - SIGMI<br>MOVILIDAD - FASE 1 |                      | Usuario: MELISSA<br>Peril: Alumno<br>Nivel: Licenciatura<br>Movilidad: Internacional<br>Proceso de Selección: "A" |
|------------------------|---------------------------------------------------------------------------------------------------|----------------------|----------------------------------------------------------------------------------------------------|
| Convocatoria - 2022-2  |                                                                                                   |                      |                                                                                                    |
| # Inicio               | MIS DATOS                                                                                         |                      |                                                                                                    |
| E Mis Datos            | Generales Contacto Domicilio Académicos Médicos                                                   |                      |                                                                                                    |
| & Registro <           | Matricula:                                                                                        |                      |                                                                                                    |
| Transferir Archivo     |                                                                                                   |                      |                                                                                                    |
| ✓ Concluir Registro    | * Nombres:                                                                                        | * Apellido Paterno:  | Apellido Materno:                                                                                                 |
|                        | MELISSA                                                                                           |                      |                                                                                                    |
|                        | * RFC:                                                                                            | * CURP:              |                                                                                                    |
|                        |                                                                                                   |                      |                                                                                                    |
|                        | * Fecha de Nacimiento: (dd/mm/aaaa)                                                               | Lugar de Nacimiento: | Nacionalidad:                                                                                                    |
|                        |                                                                                                   |                      |                                                                                                    |
|                        | * Edad: * Genero:                                                                                 |                      |                                                                                                    |
|                        |                                                                                                   | ~                    |                                                                                                    |
|                        | Los campos marcados con * son obligatorios.                                                       |                      |                                                                                                    |
|                        | Guardar                                                                                           |                      |                                                                                                    |

Revisa cada una de las pestañas y llena o corrobora la información que aparece en ellas, en el caso del registro de internacional es importante que llenes en la pestaña "Académicos" tu nivel de idioma.

| Casa abierta al tiempo | SISTEMA INTEGRAL DE GESTION DE<br>INSTITUCIONAL DE LA UAM -<br>MOVILIDAD - FASE 1 | MOVILIDAD<br>SIGMI                |                  |
|------------------------|-----------------------------------------------------------------------------------|-----------------------------------|------------------|
| Convocatoria - 2022-2  |                                                                                   |                                   |                  |
| # Inicio               | MIS DATOS                                                                         |                                   |                  |
| Mis Datos              | Generales Contacto Domicilio                                                      | Académicos Médicos                |                  |
| & Registro K           | Matricular                                                                        |                                   |                  |
| Transferir Archivo     |                                                                                   |                                   |                  |
| ✓ Concluir Registro    | Unidad:                                                                           | División:                         | Carrera:         |
|                        | * Promedio: * Trimestre:<br>9.39<br>Los campos marcados con * son obligato        | * % de Créditos: Idioma:<br>58.77 | Nivel de Idioma: |
|                        | Guardar                                                                           |                                   |                  |

Si no llenas el dato de nivel de idioma, no se te desplegaran las opciones de universidades ofertadas en la convocatoria.

Esta opción no aparece en el registro nacional, por lo que no es necesaria.

4) Una vez que llenes la sección de mis datos, debes proseguir con "UNIVERSIDADES DE MOVILIDAD", aquí es donde colocarás las universidades que te fueron avaladas por tu coordinador académico

| Casa abierta al tiempo       | SISTEMA INTEGRAL DE GESTIÓN DE MOVILIDAD<br>INSTITUCIONAL DE LA UAM - SIGMI<br>MOVILIDAD - FASE 1 |              |  |
|------------------------------|---------------------------------------------------------------------------------------------------|--------------|--|
| Convocatoria - 2022-2        |                                                                                                   |              |  |
| A Inicio                     | UNIVERSIDADES DE MOVILIDAD                                                                        |              |  |
| I Mis Datos                  |                                                                                                   |              |  |
| 🛔 Registro 🛛 👻               |                                                                                                   | MELISSA      |  |
| 🏛 Universidades de Movilidad |                                                                                                   |              |  |
| Transferir Archivo           | Orden de importancia:                                                                             | Selecciona 🗸 |  |
| ✓ Concluir Registro          | Programa:                                                                                         | Selecciona 🗸 |  |
|                              | Universidades:                                                                                    | Selecciona 🗸 |  |
|                              | Campus:                                                                                           | Selecciona 🗸 |  |
|                              | Licenciatura a cursar:                                                                            |              |  |
|                              |                                                                                                   | Registrar    |  |

Cuando realices el registro de las opciones te aparecerán en tu pantalla la información guardada, tienes la opción de modificar o eliminar la opción si necesitas corregir alguna.

| Casa abierta al tiempo | SISTEMA INTE<br>INSTITU | GRAL DE GESTIÓI<br>JCIONAL DE LA U/<br>MOVILIDAD - FAS | N DE MOVILIDAD<br>AM - SIGMI<br>E 1 |              |                          |   |                           |
|------------------------|-------------------------|--------------------------------------------------------|-------------------------------------|--------------|--------------------------|---|---------------------------|
| Convocatoria - 2022-2  |                         |                                                        |                                     |              |                          |   |                           |
| nicio                  | UNIVERSIDADE            | es de movilidad                                        |                                     |              |                          |   |                           |
| Mis Datos              |                         |                                                        |                                     |              |                          |   |                           |
| ▲ Registro <           |                         |                                                        | MEI                                 | LISSA CAS    | STRO RAMIREZ             |   |                           |
| C Transferir Archivo   |                         |                                                        |                                     |              |                          |   |                           |
| ✓ Concluir Registro    | ORDEN                   | MATRÍCULA                                              | PROGRAMA                            | PAÍS         | UNIVERSIDAD              |   | CAMPUS                    |
|                        | 1                       | 2183075874                                             | CONVENIO BILATERAL                  | Colombia     | UNIVERSIDAD DE CARTAGENA |   | 1 💆                       |
|                        |                         |                                                        | Orden de importancia                | a: Seleccion | a                        | ~ | $\wedge$                  |
|                        |                         |                                                        | Programa                            | a: Seleccion | a                        | ~ | 4 6                       |
|                        |                         |                                                        | Universidade                        | s: Seleccion | a                        | ~ |                           |
|                        |                         |                                                        | Campus                              | s: Seleccion | a                        | ~ | Modificar o borrar opción |
|                        |                         |                                                        | Licenciatura a cursa                | r:           |                          |   |                           |
|                        |                         |                                                        |                                     | Re           | gistrar                  |   |                           |

5) Después de registrar las universidades en la opción "TRANSFERIR ARCHIVO" debes subir los documentos solicitados en un solo PDF en el orden indicado en las respectivas convocatorias de movilidad nacional e internacional, según

corresponda. El archivo no debe pesar más de 2MB o no subirá al sistema.

| Casa abierta al tiempo | SISTEMA INTEGRAL DE GESTIÓN DE MOVILIDAD<br>INSTITUCIONAL DE LA UAM - SIGMI<br>MOVILIDAD - FASE 1 |
|------------------------|---------------------------------------------------------------------------------------------------|
| Convocatoria - 2022-2  |                                                                                                   |
| # Inicio               | TRANSFERIR ARCHIVO                                                                                |
| 🕮 Mis Datos            |                                                                                                   |
| 🛎 Registro <           | MELISSA                                                                                           |
| Archivo                |                                                                                                   |
| ✓ Concluir Registro    |                                                                                                   |
|                        | Nombre del archivo:           Seleccionar archivo         Ningún archivo seleccionado             |
|                        | Subir Archivo                                                                                     |
|                        | Debes subir en un sole archive RDE (2NR) les siguientes desurpartes en el siguiente               |
|                        | orden:                                                                                            |
|                        | a. Solicitud de movilidad debidamente firmada en las secciones correspondientes                   |

6) Para terminar, en la sección "CONCLUIR REGISTRO", debes presionar el botón concluir, se desplegará un mensaje donde te preguntará si estás seguro de terminar tu solicitud.

| Casa abierta al tiempo | SISTEMA INTEGRAL DE GESTIÓN DE MOVILIDAD<br>INSTITUCIONAL DE LA UAM - SIGMI<br>MOVILIDAD - FASE 1                                                                                                    |
|------------------------|----------------------------------------------------------------------------------------------------|
| Convocatoria - 2022-2  |                                                                                                    |
| # Inicio               | UNIVERSIDADES DE MOVILIDAD                                                                                                    |
| 🖽 Mis Datos            |                                                                                                    |
| & Registro K           |                                                                                                    |
| 🕒 Transferir Archivo   | MELISSA                                                                                                    |
| Concluir Registro      | EL ESTATUS DE SU REGISTRO DE DATOS ES "EN CAPTURA", LO CUAL SIGNIFICA QUE USTED AÚN ESTÁ ACTUALIZANDOLO, Y POR LO TANTO, LA INFORMACIÓN QUE CONTIENE ESTÁ<br>INCOMPLETA O NO ES LA DEFINITIVA.<br>PARA CONFIRMAR QUE SU REGISTRO HA SIDO CONCLUIDO Y PUEDE SER CONSIDERADO COMO TAL POR LAS AUTORIDADES, DEBE OPRIMIR EL BOTÓN QUE DICE "CONCLUIDO".<br>AL ELEGIR LA OPCIÓN CONCLUIDO USTED NOTIFICA QUE LOS DATOS CONTENIDOS EN LOS FORMULARIOS DE REGISTRO PUEDEN SER UTILIZADOS COMO SE ENCUENTREN, CON<br>FINES DE ANÁLISIS Y TOMA DE DECISIONES POR PARTE DE LAS AUTORIDADES CORRESPONDIENTES. |

Una vez finalizado, la oficina de revisará posteriormente que la información que cargaste corresponda con la información de la solicitud que les enviaste anteriormente y que te fue aprobada por tu coordinador.

Es importante que concluyas correctamente tu registro y entregues tus documentos en la oficina del Área de Apoyo Académico de tu Unidad, o tu solicitud no será considerada en el proceso de asignación de lugares de movilidad.

**NOTA:** Solo los alumnos con *Vo.Bo, del Área de* Apoyo Académico de tu Unidad de origen, son tomados en cuenta por el sistema. para realizar la asignación de lugares.